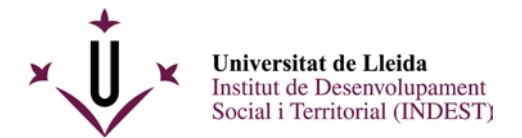

## INSTRUCCIONS PER EMETRE EL VOT ELECTRÒNIC EN L'ELECCIÓ DE LA DIRECCIÓ DE L'INDEST 2020

## Aquest document és de caire informatiu i serveix com a guia orientativa per emetre el vot de forma correcta i amb èxit.

1. El primer pas per entrar dins el sistema de votació UdL serà polsar l'enllaç (o copiar l'enllaç al navegador web) proporcionat pel Servei d'Administració Electrònica de la UdL i que l'INDEST us facilita:

https://evot.udl.cat/javascript-pnyx-client/delegatedlogin.html#!?institutionId=40289db472758335017370678b44161d

2. Identificar-vos en el lloc web d'Autentificació UdL amb les credencials d'usuari de la UdL que són les mateixes que les del correu institucional de la UdL (per exemple: Usuari: p7809931 i la corresponent contrasenya). Per a fer aquest pas no necessiteu targeta UdL ni certificat electrònic UdL.

3. En la pantalla us apareixerà el Portal de Vot, veureu que ja us trobeu dins l'Elecció de la Direcció de l'INDEST i que heu d'escollir la papereta, entre les possibles (en aquest cas, dues) opcions de vot:

- Candidatura de "Fidel Molina-Luque".
- "Vot en Blanc".
- 4. Un cop seleccionada la papereta cliqueu << Acceptar >>.

5. En la pantalla de revisió de la vostra selecció i de comprovació de dades, haureu de confirmar el vostre vot prement el botó << Emetre el vot >>. També en aquesta mateixa pantalla, apareixerà el botó de << Revisar el vot >> per tornar enrere i poder canviar o revisar la vostra intenció de vot.

6. En Acceptar i Emetre el Vot se us redirigirà o carregarà una nova pantalla on apareixerà el rebut del vot, que és el certificat que hem emès el vot i aquest queda emmagatzemat al sistema de votació electrònica de la Universitat de Lleida. Només es pot votar una sola vegada.

7. En aquest rebut de vot cal que us fixeu en el codi de vot que apareix en la pantalla i bé us l'anoteu a mà i el guardeu com a referència. També podeu fer una impressió de pantalla (Capturar Pantalla) o bé cliqueu al botó d'impressió (Botó Impressora) per poder desar el document o imprimir la impressió de pantalla.

Amb aquest codi no heu de fer res més tant sols guardar-lo.

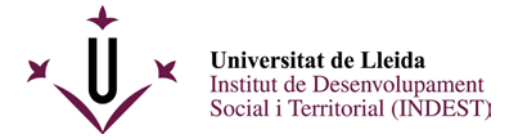

## Més informació sobre el Portal de Vot << eVot UdL >>:

Podeu votar en qualsevol elecció oberta on tingueu permís de votació.

En resum, el procés de vot té els següents passos:

- 1. Identifiqueu-vos al sistema
- 2. A la vostra papereta, escolliu les vostres opcions de vot.
- 3. Reviseu la vostra elecció i emeteu el vostre vot.
- 4. Obtingueu el vostre rebut de vot (codi).

Prement el botó << Desconnexió >> podeu sortir del portal de vot en qualsevol moment, però podeu perdre qualsevol selecció que hagueu realitzat i no hagueu emès.

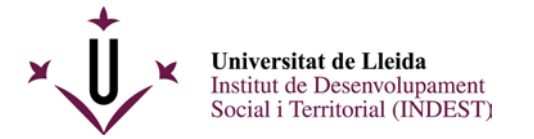

## Passos per votar amb èxit (en imatges):

| 1.                    |                                                                                                    |                  |
|-----------------------|----------------------------------------------------------------------------------------------------|------------------|
| Universitat de Lleida | Informació (                                                                                                    | Desconnecta      |
|                       | 1 Votació 2 Revisió del vot 3 Veure Rebut                                                                                                    |                  |
|                       | Direcció INDEST Aquesta és la vostra papereta. Seleccioneu les respostes que desitgeu i després reviseu-les prement el botó «Revisar el vot». Candidatura Direcció INDEST Eleccions a la Direcció del INDEST Fidel Molina-Luque Vot en blanc |                  |
|                       | Desfés canvis Reviseu vot 🗲                                                                                                    |                  |
|                       |                                                                                                    | Powered by Scytl |

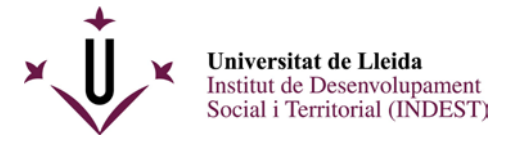

|                                                                | (1) Informació                                                                                                    | tancar 🗙 | formació (1) |                  |
|----------------------------------------------------------------|----------------------------------------------------------------------------------------------------|----------|--------------|------------------|
| Direcc Aquesta é el botó «F      Candid      Eleccions      De | Benvinguts al portal de vot.<br>Podeu votar en qualsevol elecció oberta on<br>tingueu permís de votació.<br>El procés de vot té els següents passos:<br>1. Identifiqueu-vos al sistema<br>2. Ala vostra papereta, escolliu les vostres opcions de vot<br>3. Reviseu la vostra selecció i emeteu el vostre vot<br>4. Obtingueu el vostre rebut de vot<br>Prement el botó «Lista d'eleccions» podeu tornar a la lista<br>d'eleccions en quasevol moment, però pardreu qualsevol<br>selecció que hagueu realitzat i no haugeu emès.<br>Prement el botó «Desconnexió» podeu sortir del portal de vot<br>en qualsevol moment, però podeu perdre qualsevol selecció<br>que hagueu realitzat i no hagueu emès. |          | a prement    |                  |
|                                                                |                                                                                                    |          |              | Powered by Scytl |

Moltes gràcies per participar en aquesta primera votació electrònica de l'INDEST. Aquesta votació és la primera que s'ha dut a terme en context de COVID19 i és una Prova Pilot que ha sorgit gràcies a la col·laboració entre l'INDEST, Secretaria General, Administració de Rectorat i l'Administració Electrònica UdL, mitjançant l'eina de votació electrònica del Consorci de Serveis Universitaris de Catalunya (CSUC).

2.